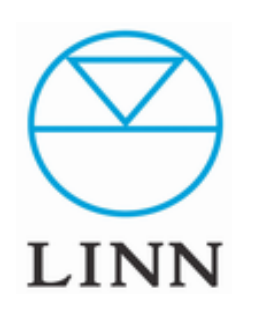

# LINN Konfig(Ver.4.30.512)

How to use Konfig LINN Konfigの使用方法。

## 目次

|   | Konfig ウインドウ                                  | 1P   |
|---|-----------------------------------------------|------|
|   | DS設定項目の表示方法                                   | 2P   |
|   | DSなどネットワーク機器の表示方法                             | 3P   |
|   | Configuration 設定 各項目について                      | 4P   |
|   | Configuration ウインドウ表示について                     | 5P~  |
|   | Configuration 各設定項目詳細                         | 7P~  |
| • | 「UPDATE、DIAGNOSTICS、ADVANCE」の<br>各タブ、マークについて。 | 12P~ |
|   | EXAKTスピーカーの設定                                 | 15P  |
|   | その他の項目                                        | 22P~ |
|   | FALL BACKについて                                 | 24P  |

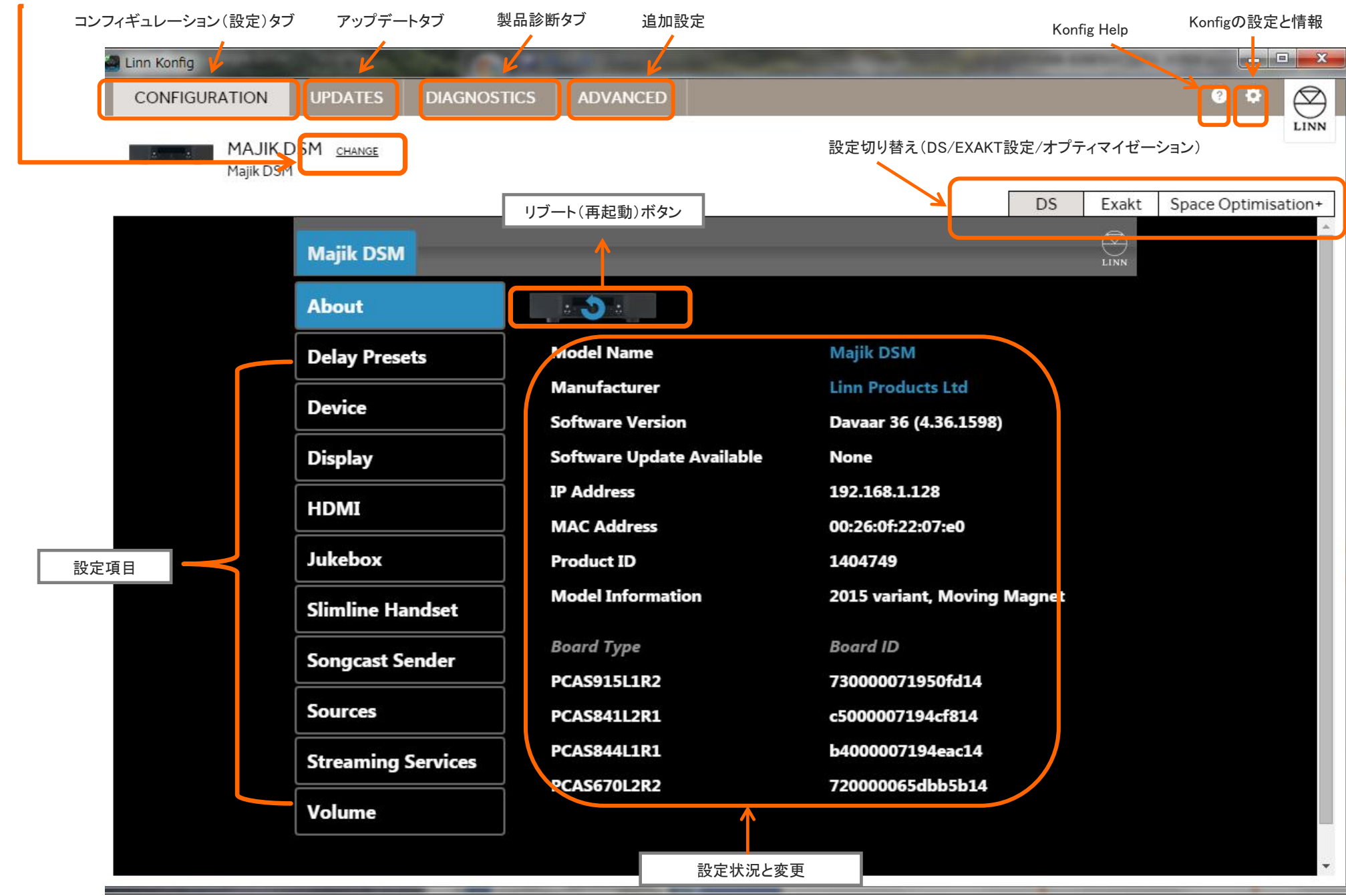

#### ネットワーク上のデバイス変更

### 1. DS設定項目の表示方法

※Konfigを起動し、ウインドウが開くとインターネットにアクセスし、Konfig自身のアップデートが必要な場合は、「Yes or No」と尋ねてきますので、お客様の状況に応じてアップデートを行ってください。

- 1, Konfigが立ち上がり、ウインドウが表示されるとネットワーク上にある DS、DSMの情報が表示されます。
- 2, 上部のタブ、マーク各種について
- ✓ Configuration・・・・選択されたDSの設定内容を表示と変更
- ✓ Update·····DS、DSMのファームウエア更新
- ✓ Diagnostic・・・・ネットワーク状況の診断
- ✓Advanced·····手動によるファームウエアの更新、 または、設定の初期化を行う項目

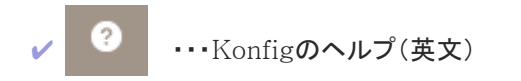

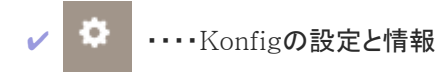

3, ご覧になりたいタブ、マークをクリックすると その内容が表示されます。

| CONFIGURATION UPDATES                | DIAGNOSTICS ADVANCED      | • • • • •                    |
|--------------------------------------|---------------------------|------------------------------|
| MAJIK DSM <u>change</u><br>Majik DSM |                           | LINN                         |
|                                      |                           | DS Exakt Space Optimisation+ |
| Majik DSM                            |                           |                              |
| About                                |                           |                              |
| Delay Presets                        | Model Name                | Majik DSM                    |
| Device                               | Manufacturer              | Linn Products Ltd            |
| Device                               | Software Version          | Davaar 36 (4.36.1598)        |
| Display                              | Software Update Available | None                         |
| HDMI                                 | IP Address                | 192.168.1.128                |
|                                      | MAC Address               | 00:26:0f:22:07:e0            |
| Jukebox                              | Product ID                | 1404749                      |
| Slimline Handset                     | Model Information         | 2015 variant, Moving Magnet  |
| Songcast Sender                      | Board Type                | Board ID                     |
|                                      | PCAS915L1R2               | 730000071950fd14             |
| Sources                              | PCAS841L2R1               | c5000007194cf814             |
| Streaming Services                   | PCAS844L1R1               | b4000007194eac14             |
| Volume                               | PCAS670L2R2               | 720000065dbb5b14             |

次のステップ:

ネットワークデバイスの表示方法

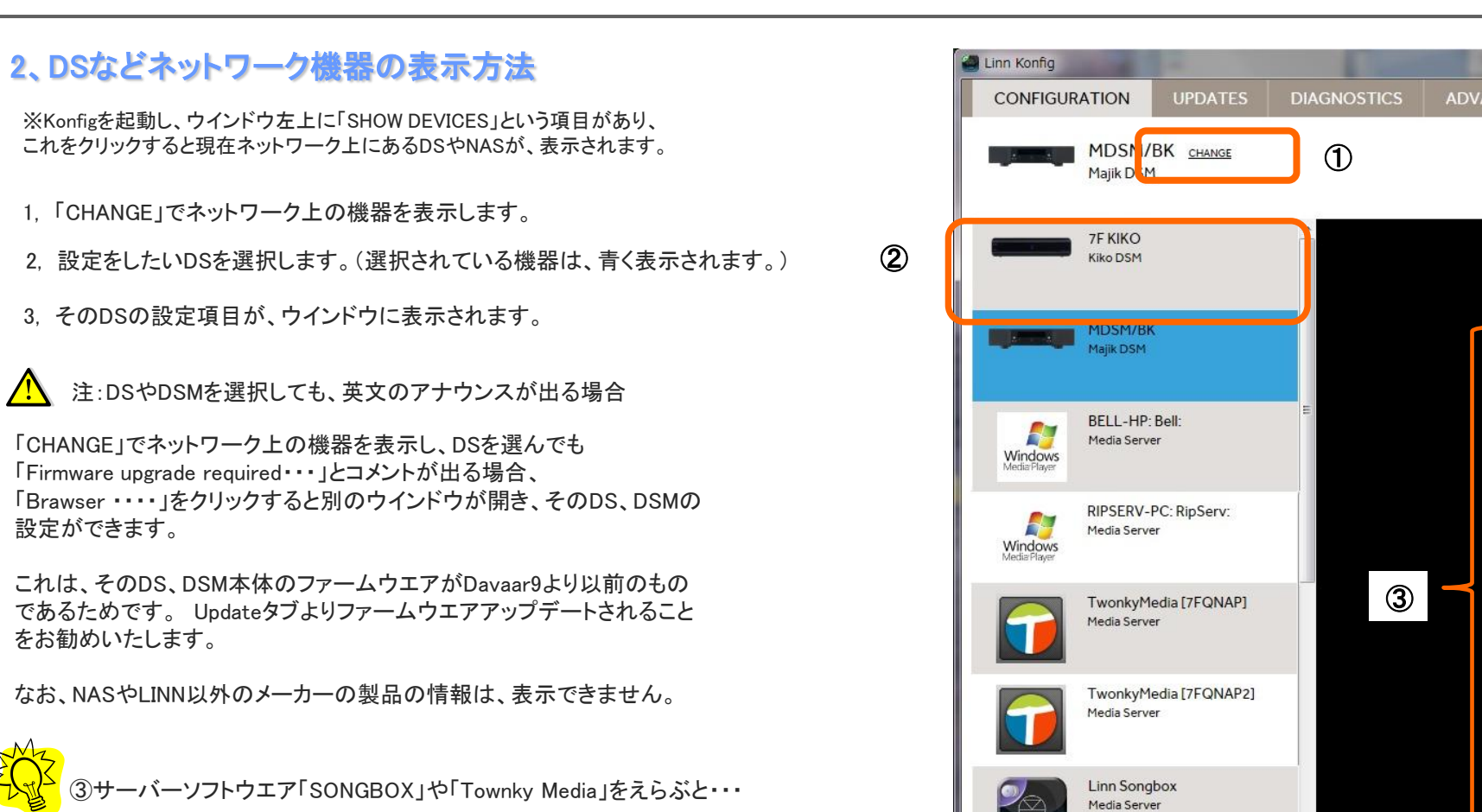

「CHANGE」をクリックすると「SONGBOX」が設定されている コンピュータやTWONKY MediaのインストールされているNASも表示 されます。これをクリックすると、Konfigの設定ではなく、 自動的にそれぞれの設定ページに変わります。

各サーバーソフトの設定の際、わざわざ別のアプリケーションや NASの設定に入らなくても、簡単に設定項目へアクセスできます。 NAS内のデータの更新や設定変更もとても手軽です。

※LINN SONGBOXの詳細は、下記リンクよりマニュアルをご覧ください。 http://www.linn.jp/ds/manual/pdf/SONGBOX\_Ver4.3.62.pdf

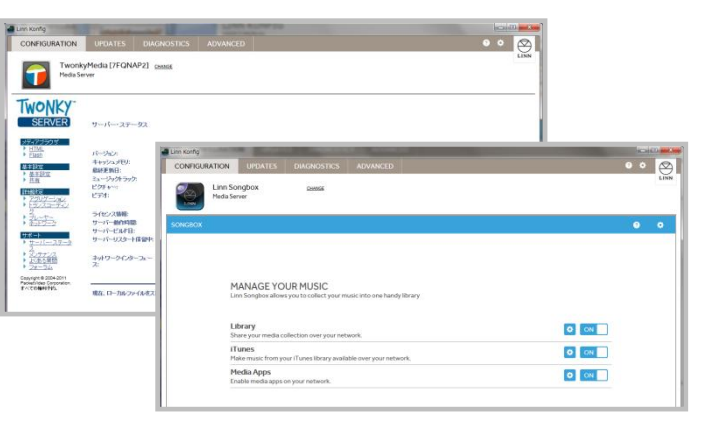

次のステップ:

#### CONFIGURATIONの各項目

Ma

Ab

De

De

Dis

HD

Ju

Sli

So

So

Tu

Vo

### 3. 「CONFIGURATION」(設定ページ)の各項目について。

※Konfigを起動し、ウインドウ上部、左端の項目「CONFIGURATION」を選択するとDSの詳細な設定ができます。

1,「CONFIGURATION」をクリックすると左のように、 DSの各項目が表示されます。

2, 設定項目

- ✓ About·····選択されたDSの設定内容を表示
- ✓ Delay presets ···· ディレイタイムのプリセット設定
- ✓ Device·····DS、DSMの基本設定。
- ✓ Display····DS、DSMのディスプレイに関する設定
- ✓ HDMI・・・HDMI端子に関する設定
- ✓ Jukebox・・・・LINNのソフトウエアJukeboxのための設定。

✓ RS232 Connections・・・・LINNのプリアンプやパワーアンプを RS232ケーブルで接続した際の設定。

- ✓ Slimeline Handset・・・・リモコンの設定項目
- ✓ SongCast Sender・・・・Songcastの設定項目
- ✓ Sources・・・ソース(入力項目)の設定
   ※ インターネットラジオの設定はここで行います。
- ✓ Streaming Services・・・・Qobuz、TIDALのストリーミングサービスに関する設定
- ✓ Volume・・・音声ボリュームに関する設定

注)Delay PresetやHDMIなど、DSの機器によっては、表示されない項目もあります。

3, 設定を行いたい項目をクリックすると、ウインドウ右側に 現在の設定状況が表示されます。

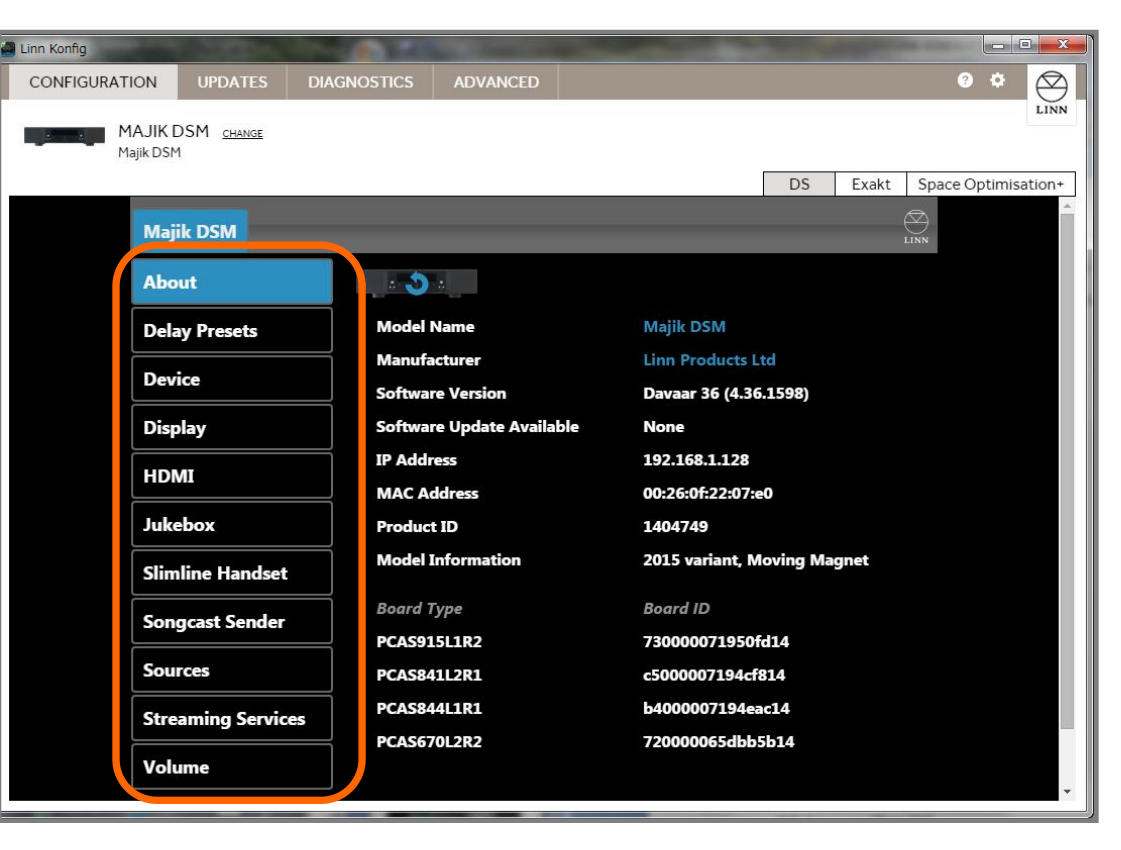

次のステップ:

#### 「CONFIGURATION」の各項目、ご案内。

#### ✓Configuration(機能の設定)・・・・ウインドウ 一覧

実際に表示されるウインドウです。(※MAJIK DSMの場合)

数値、設定を変更される際には、変更する項目の右側にあるプルダウンボタン(下矢印ボタン)から選択頂けます。 ※「Room」、「Name」、TuneIn RadioのID、 ソース名などは、直接、キーボードから文字を入力頂きます。

| a Linn Konfig |                    |      |                           |           |                     |                  |
|---------------|--------------------|------|---------------------------|-----------|---------------------|------------------|
| CONFIGURATION | UPDATES DIAGNOS    | TICS | ADVANCED                  |           |                     | ? * 🛇            |
|               |                    |      |                           |           |                     | LINN             |
| Majik DSN     | 1                  |      |                           |           |                     |                  |
|               |                    |      |                           |           | DS Exakt Spa        | ce Optimisation+ |
|               | Majik DSM          | _    |                           | _         |                     |                  |
|               | About              | ?    | Room                      | MAJIK DSM |                     |                  |
|               | Delay Presets      | ?    | Auto Play                 | Off       | Ţ                   |                  |
|               | Device             | (?)  | Current Delay Preset      | TV        | Ŧ                   |                  |
|               |                    |      | Digital Output Mode       | Raw       | <b>,</b>            |                  |
|               | Display            |      | Ethernet LEDs             | On        | <b>T</b>            |                  |
|               | HDMI               |      | Exakt LEDs                | On        | *                   |                  |
|               | lukeboy            |      | HDMI                      | Enabled   | · 3                 |                  |
|               |                    |      | Handset Commands Accepted | All       | *                   |                  |
|               | Slimline Handset   | ?    | Internal Power Amplifier  | On        | Ŧ                   |                  |
|               | Songcast Sender    |      | Name                      | Majik DSM |                     |                  |
|               |                    | ?    | Pre Out Mode              | Output    | Ŧ                   |                  |
|               | Sources            |      | Send Anonymous Crash Data | Yes       | <b>T</b>            |                  |
|               | Streaming Services | ?    | Startup Mode              | Sleep     | <b>T</b>            |                  |
|               |                    |      | Startup Source            | Playlist  | <b>*</b>            |                  |
|               | volume             | ?    | Startup Source Enabled    | No        | <b>T</b>            |                  |
|               |                    |      |                           |           |                     | -                |
|               |                    |      |                           |           |                     |                  |
|               |                    |      | ▼<br>※訊白山本7.古南            | ※ON/OFF筆の | ▼<br>変 <b>百 </b> 数値 |                  |
|               |                    |      | ※設正出米る内容                  | や名前の入力を   | 行うエリア               |                  |

#### ✔ Configuration(機能の設定)・・・・ウインドウ 各部アイコン表記

設定項目に表示されるアイコン、マークです。(※MAJIK DSMの場合) 数値、設定を変更される際には、変更する項目の右側にあるプルダウンボタン(下矢印ボタン)から選択頂けます。 ※「Room」、「Name」、TuneIn RadioのID、ソース名などは、直接、キーボードから文字を入力頂きます。

リブートマーク・・・このマークは、DSやDSMの再起動や、設定を適用(更新)する際にクリックします。(このマークがある設定は、リブートしないと変更が反映できません。)

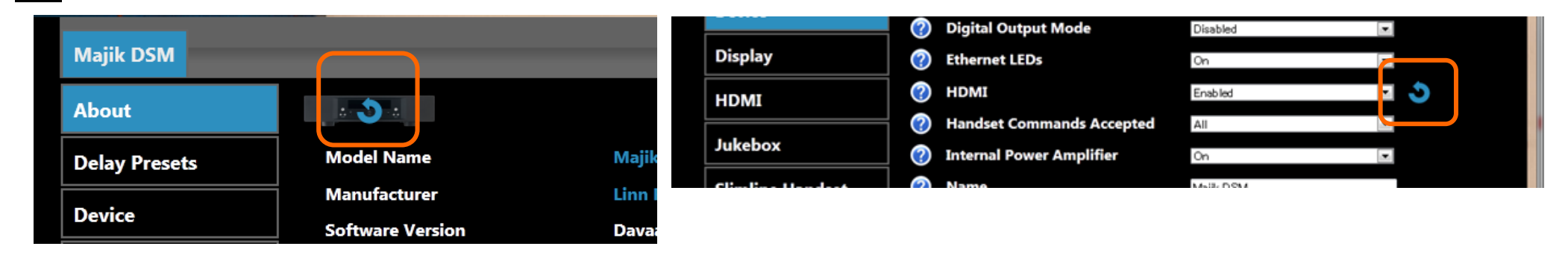

①[+]、[-]マーク・・・プラスのマークを押すと項目を表示し、マイナスにすると閉じます。

②"?"マーク・・・クリックするとその項目の内容を説明するウインドウが開きます。(英文)

③プルダウンメニュー・・・三角をクリックするとその設定の選択肢(YesやNoなど)が表示されます。

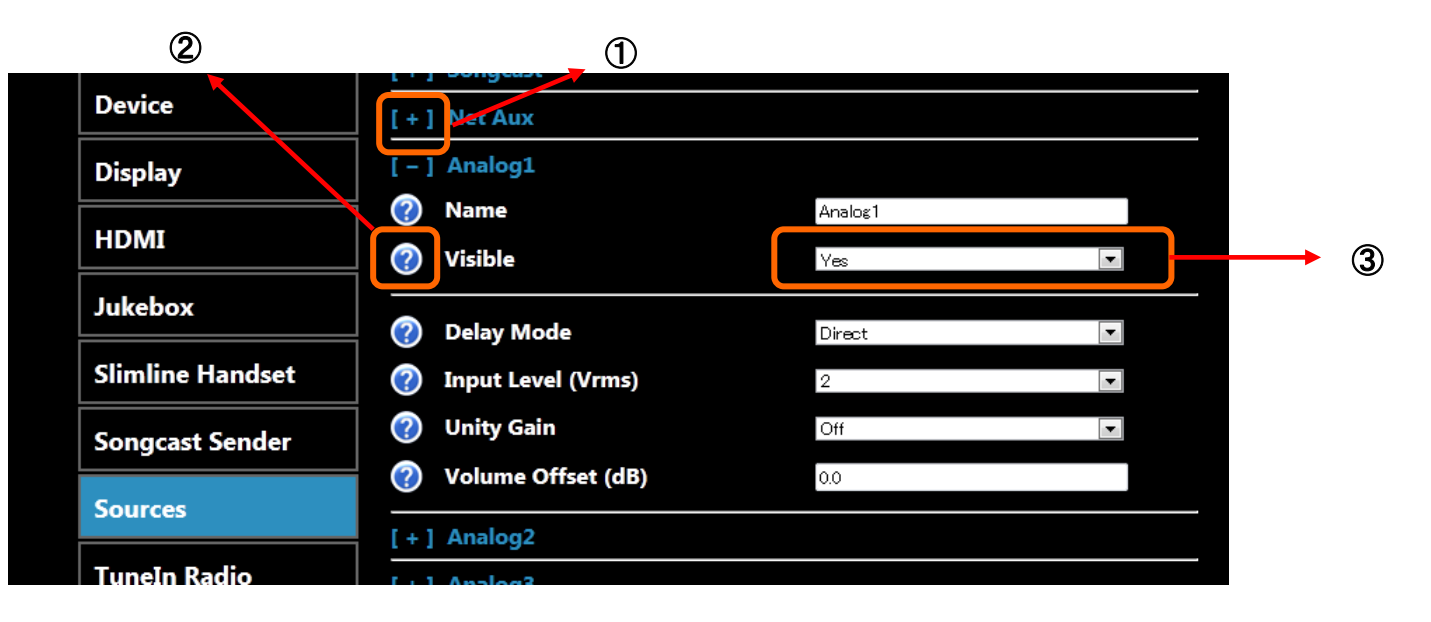

| ✔Configuration(続き)            | Konfig – Configura                                                                                                    | ntion(DS詳細設定タ                              | ブ) この       | )タブで、DSの計  | 単細な設定カ          | 「可能です。          | ₩2016 <b>±</b>        | F 4月現在                 |
|-------------------------------|----------------------------------------------------------------------------------------------------|--------------------------------------------|-------------|------------|-----------------|-----------------|-----------------------|------------------------|
| About (製品情報)                  | 製品情報                                                                                                    |                                            |             |            | <u> </u>        | o. 4.4. \Z -∓ I | _                     |                        |
| 選択すると製品情報を表示                  | 製品名、ソフトウエアバージョン、IPアドレス、MA                                                                                               | Cアドレス、シリアル番号など、                            | 全DS,DSM共通項日 |            |                 |                 |                       |                        |
| Delay Preset設定項目(プリセットは5つまで)  | 設定内容                                                                                                    | 選択肢(下線はデフォルト)                              | KLIMAX DS   | KLIMAX DSM | AKURATE<br>DS/K | AKURATE DSM     | MAJIK DS<br>MAJIK DSM | KIKO DSM<br>SNEAKY DSM |
| Name                          | ディレイプリセット名の変更(20文字まで)                                                                                                   | TV、他                                       | 0           | 0          | 0               | 0               | 0                     | 0                      |
| Delay(ms)                     | ディレイタイム(単位は、ミリセカンド)<br>設定幅は、100~2000ms(5ms単位)                                                                           | 100ms                                      | 0           | 0          | 0               | 0               | 0                     | 0                      |
| Visible                       | ディレイプリセットの表示                                                                                                    | YES/NO                                     | 0           | 0          | 0               | 0               | 0                     | 0                      |
| DEVICE 設定項目                   | 設定内容                                                                                                    | 選択肢(下線はデフォルト)                              | KLIMAX DS   | KLIMAX DSM | AKURATE<br>DS/K | AKURATE DSM     | MAJIK DS<br>MAJIK DSM | KIKO DSM<br>SNEAKY DSM |
| Room                          | KINSKYに表示されるRoom名                                                                                                    | <u>Main Room</u>                           | 0           | 0          | 0               | 0               | 0                     | 0                      |
| Auto Play                     | スリープから"ON"にした時や、ソースを選択し<br>た際に自動的に再生をスタートさせる機能。                                                                         | ON/ <u>OFF</u>                             | 0           | 0          | 0               | 0               | 0                     | 0                      |
| Analog Output Mode            | アナログ出力をXLRかRCAか、を選択する<br>モード。(選択時にトランスが適用されます。)                                                                         | RCA/ <u>XLR</u>                            | 0           | 0          | 0               |                 |                       |                        |
| Current Delay Preset          | ディレイタイムのプリセットを選びます。                                                                                                    | Preset1~Preset5                            | 0           | 0          | 0               | 0               | 0                     | 0                      |
| Digital Audio Output Mode     | Raw・・・ファイルの規格通り出力<br>Fixed sample rate・・・再生中の音声フォー<br>マットの2倍にアップサンプリングした<br>デジタル信号が出力されます。<br>出力の上限は、192/176.4kHz/24bit | <u>RAW</u> / Fixed Sample Rate/<br>Disable |             | 0          | 0               | 0               | 0                     |                        |
| Ethernet LEDs                 | イーサネット端子のLEDを付けたり、消したり<br>できます。                                                                                         | ON/ <u>OFF</u>                             | 0           | 0          | 0               | 0               | 0                     | 0                      |
| Exakt LEDs                    | Exakt端子のLEDを付けたり、消したり<br>できます。                                                                                          | ON/ <u>OFF</u>                             | 0           | 0          | 0               | 0               | 0                     | 0                      |
| HDMI                          | HDMIをON/OFFにする設定                                                                                                    | <u>ON</u> /OFF                             |             | 0          |                 | 0               | Omajik<br>dsmのみ       | 0                      |
| Handset Commands Accepted     | リモコンがどのモードの時にDSを<br>操作可能であるかを設定                                                                                         | NONE/ ALL/ DVD ONLY/ CD ONLY               | 0           | 0          | 0               | 0               | 0                     | 0                      |
| Internal Power Amplifier      | 内部パワーアンプをON/OFFにする設定                                                                                                    | <u>ON</u> /OFF                             |             |            | 0               | 0               | 0                     | 0                      |
| Internal Power Amplifier Mode | 内部パワーアンプをシングル駆動か、バイアン<br>プ駆動への切り替え設定                                                                                    | <u>Stereo</u> /Bi-Amp                      |             |            |                 |                 |                       | 0                      |
| Name                          | 製品の表示名を変更できます(20文字まで)                                                                                                   | ※直接名前を入力:デフォルトは「機種名」                       | 0           | 0          | 0               | 0               | 0                     | 0                      |
| Send Anonymous Crash Data     | 動作不具合時解消のためのクラッシュデータ<br>送信のON/OFF                                                                                       | YES/NO                                     | 0           | 0          | 0               | 0               | 0                     | 0                      |

| DEVICE 設定項目                 | 設定内容                                                                                                    | 選択肢(下線はデフォルト)                                                                                            | KLIMAX DS | KLIMAX DSM | AKURATE<br>DS/K | AKURATE DSM | MAJIK DS              | KIKO DSM<br>SNEAKY DSM |
|-----------------------------|----------------------------------------------------------------------------------------------------|----------------------------------------------------------------------------------------------------|-----------|------------|-----------------|-------------|-----------------------|------------------------|
| Pre Out Mode                | Inputをセレクトした場合、MAJIK DSMの<br>PreOutがアンプ入力の端子となり、内部パ<br>ワーアンプを独立して使用可能。<br>Outputをセレクトした場合、PreOut端子として、<br>外部パワーアンプなどに接続が可能。 | <u>Output</u> /Input                                                                                     |           |            |                 |             | О<br>МАЈІК<br>DSMのみ   |                        |
| Startup Mode                | 主電源を立ち上げた時にSleep状態となるか、<br>起動状態となるかの設定                                                                                      | SLEEP/ACTIV                                                                                              | 0         | 0          | 0               | 0           | 0                     | 0                      |
| Startup Source              | スタートアップ時に優先されるソースの選択。                                                                                                    | Playlist/ Radio/ Upnpav/<br>Analog/Spdif/ Toslinkなど。<br>DSの機種により<br>選択肢が変わります。<br>デフォルト: <b>Playlist</b> | 0         | 0          | 0               | 0           | 0                     | 0                      |
| Startup Source Enabled      | 電源を入れた際、設定されたソースが<br>選ばれる機能(下記項目と連動)                                                                                        | YES/ <u>NO</u>                                                                                           | 0         | 0          | 0               | 0           | 0                     | 0                      |
| DISPLAY 設定項目                | 設定内容                                                                                                    | 選択肢(下線はデフォルト)                                                                                            | KLIMAX DS | KLIMAX DSM | AKURATE<br>DS/K | AKURATE DSM | MAJIK DS<br>MAJIK DSM | KIKO DSM<br>SNEAKY DSM |
| Auto Brightness             | ディスプレイ輝度を自動調整                                                                                                    | ON/ <u>OFF</u>                                                                                           | 0         | 0          | 0               | 0           | 0                     |                        |
| Brightness                  | ディスプレイの明るさを調整                                                                                                    | ※数値を入力/ デフォルト値:100                                                                                       | 0         | 0          | 0               | 0           | 0                     |                        |
| Front Panel Buttons         | フロントパネルにあるボタンを使用するか<br>しないかの設定                                                                                              | <u>Enable</u> /Disable                                                                                   | 0         | 0          | 0               | 0           | 0                     |                        |
| Orientation                 | ディスプレイの文字を天地さかさまに表示。                                                                                                    | Default / <u>NO</u>                                                                                      | 0         | 0          | 0               | 0           | 0                     |                        |
| Scroll Text On Track Change | 曲が変わった際、曲名のスクロール表示<br>の設定。                                                                                                  | <u>YES</u> /NO                                                                                           | 0         | 0          | 0               | 0           | 0                     |                        |
| Sleep Mode                  | ディスプレイの自動消灯機能のON /OFF                                                                                                    | ON/ <u>OFF</u>                                                                                           | 0         | 0          | 0               | 0           | 0                     | 0                      |
| Update Notifications        | 本体ディスプレイで、アップデート情報の<br>お知らせ。                                                                                                | <u>ON</u> /OFF                                                                                           | 0         | 0          | 0               | 0           | 0                     |                        |
| HDMI 設定項目                   | 設定内容                                                                                                    | 選択肢(下線はデフォルト)                                                                                            | KLIMAX DS | KLIMAX DSM | AKURATE<br>DS/K | AKURATE DSM | MAJIK DSM             | KIKO DSM<br>SNEAKY DSM |
| Turn Off in Sleep           | スタンバイ時にHDMIの機能をOFFにする設定                                                                                                    | YES/ <u>NO</u>                                                                                           |           | 0          |                 | 0           | 0                     | 0                      |
| Audio Mode                  | HDMIに入力された信号の出力形式                                                                                                    | 5.1/ <u>Stereo</u>                                                                                       |           | 0          |                 | 0           | 0                     |                        |
| AV Latency (ms)             | ディレイ設定(0~500までの間で設定可能)                                                                                                    | 数値を入力(0~500)/デフォルト<br>値:100                                                                              |           | 0          |                 | 0           | 0                     | 0                      |
| AV Volume Off set(dB)       | 音量制限設定(-15~+15dB間で設定可能)                                                                                                    | 数値を入力(-15~+15)/デフォ<br>ルト値:0                                                                              |           | 0          |                 | 0           | 0                     | 0                      |
| Down Mix Centre to Fronts   | センタースピーカーへの信号をフロントL/R<br>チャンネルヘダウンミックスするモード                                                                                 | YES/ <u>NO</u>                                                                                           |           | 0          |                 | 0           | 0                     |                        |
| Down Mix LFE to Fronts      | スーパーウーファー用信号をフロント2チャンネ<br>ルヘダウンミックスするモード                                                                                    | YES/ <u>NO</u>                                                                                           |           | 0          |                 | 0           | 0                     |                        |

| JUKE BOX 設定項目             | 設定内容                                                 | 選択肢(下線はデフォルト)                       | KLIMAX DS | KLIMAX DSM | AKURATE<br>DS/K | AKURATE DSM | MAJIK DS<br>MAJIK DSM | KIKO DSM<br>SNEAKY DSM |
|---------------------------|------------------------------------------------------|-------------------------------------|-----------|------------|-----------------|-------------|-----------------------|------------------------|
| Auto Load                 | Music Collection内のプリセットフォルダのURL                      | ON/ <u>OFF</u>                      | 0         | 0          | 0               | 0           | 0                     | 0                      |
| Preset Folder URL         | Music Collection内のプリセットフォルダのURL                      | ※URLを入力/デフォルト: <b>None</b>          | 0         | 0          | 0               | 0           | 0                     | 0                      |
| Slimline Handset 設定項目     | 設定内容                                                 | 選択肢(下線はデフォルト)                       | KLIMAX DS | KLIMAX DSM | AKURATE<br>DS/K | AKURATE DSM | MAJIK DS<br>MAJIK DSM | KIKO DSM<br>SNEAKY DSM |
| Input 1 Button            | スリムラインハンドセット(リモコン)使用時の<br>ソースセレクト用ボタンの割り当て設定<br>ボタン① | <u>PLAYLIST</u><br>※装備されている入力端子による。 | 0         | 0          | 0               | 0           | 0                     | 0                      |
| Input 2 Button            | スリムラインハンドセットの<br>ソースセレクト用ボタンの割り当て設定<br>ボタン②          | <u>PLAYLIST</u><br>※装備されている入力端子による。 | 0         | 0          | 0               | 0           | 0                     | 0                      |
| Input 3 Button            | スリムラインハンドセットの<br>ソースセレクト用ボタンの割り当て設定<br>ボタン③          | <u>PLAYLIST</u><br>※装備されている入力端子による。 | 0         | 0          | 0               | 0           | 0                     | 0                      |
| RS232 設定項目                | 設定内容                                                 | 選択肢(下線はデフォルト)                       | KLIMAX DS | KLIMAX DSM | AKURATE<br>DS/K | AKURATE DSM | MAJIK DS<br>MAJIK DSM | KIKO DSM<br>SNEAKY DSM |
| Linn Pre-amp              | RS232でDSと接続されているLINNのプリアン<br>プがどのモデルであるかを設定。         | NONE/ LINN各種プリアンプ                   | 0         | 0          |                 |             |                       |                        |
| Linn Pre-amp COM Port     | RS232ケーブルがDSのどのポート番号に<br>接続するかを設定                    | ※直接番号を入力/ デフォルト値:1                  | 0         | 0          |                 |             |                       |                        |
| Linn Disc Player          | RS232でDSと接続されている<br>LINNディスクプレイヤーの設定。                | NONE/ LINN各種プレイヤー                   | 0         | 0          |                 |             |                       |                        |
| Linn Disc Player COM Port | RS232ケーブルがDSのどのポート番号に<br>接続されているかを設定                 | ※直接番号を入力/ デフォルト値:1                  | 0         | 0          |                 |             |                       |                        |
|                           |                                                      |                                     |           |            |                 |             |                       |                        |
| SONGCAST SENDER 設定項目      | 設定内容                                                 | 選択肢(下線はデフォルト)                       | KLIMAX DS | KLIMAX DSM | AKURATE<br>DS/K | AKURATE DSM | MAJIK DS<br>MAJIK DSM | KIKO DSM<br>SNEAKY DSM |

| SONGCAST SENDER 設定項目 | 設定内容                                                                               | 選択肢(下線はデフォルト)              | KLIMAX DS | KLIMAX DSM | DS/K | AKURATE DSM | MAJIK DS<br>MAJIK DSM | SNEAKY DSM |
|----------------------|------------------------------------------------------------------------------------|----------------------------|-----------|------------|------|-------------|-----------------------|------------|
| Enabled              | SONGCAST SENDER機能のON/OFF                                                           | YES/ <u>NO</u>             | 0         | 0          | 0    | 0           | 0                     | 0          |
| Multicast Channel    | Multicastモードの際、DS同士が混線しないよ<br>うに、チャンネルを割り当てる設定。<br>デフォルトは、ランダム。手動設定の場合、<br>0~65535 | 任意の数字                      | ο         | 0          | 0    | 0           | 0                     | 0          |
| Output Mode          | Multicastの能力のあるネットワークのみで通<br>常は、Unicastを選択。                                        | <u>Unicast</u> / Multicast | 0         | 0          | 0    | 0           | 0                     | 0          |
| Preset               | ここで番号を割り当てることで、リモコンの数字<br>キーで送り側のDSを選択できます。<br>デフォルト:0~999                         | ※直接番号を入力<br>デフォルト値:0       | 0         | 0          | 0    | 0           | 0                     | 0          |

| SOURCE 設定項目                                                                     | 設定内容                                                                                                    | 選択肢(下線はデフォルト)                        | KLIMAX DS | KLIMAX DSM | AKURATE<br>DS/K | AKURATE DSM | MAJIK DS<br>MAJIK DSM | KIKO DSM<br>SNEAKY DSM |
|---------------------------------------------------------------------------------|----------------------------------------------------------------------------------------------------|--------------------------------------|-----------|------------|-----------------|-------------|-----------------------|------------------------|
| Name(各項目共通)                                                                     | ソース名の変更(20文字まで)                                                                                                    | ※直接名前を入力                             | 0         | 0          | 0               | 0           | 0                     | 0                      |
| Visible(各項目共通)                                                                  | ソース名の表示ON/OFF                                                                                                    | YES/ <u>NO</u>                       | 0         | 0          | 0               | 0           | 0                     | 0                      |
| <b>Delay Mode</b><br>(Analog、Front Aux、HDMI、Phono、<br>Spdif、Toslinkの項目で設定可能)    | ディレイモードの設定<br>Directは、ディレイなし。Fixedは、<br>SONGCASTERを使用の際など最小限のディレ<br>イ、Variableは、映画や動画などと同期する<br>(リップシンク)ためにディレイタイムを任意に変<br>更する際に選択 | <u><b>Direct</b></u> /Fixed/Variable |           |            | 0               | 0           | 0                     | 0                      |
| <b>Input Level(Vrms)</b><br>(Analog、Front Aux、Phonoの項目で<br>設定可能)                | ソースのゲイン調整                                                                                                    | 1Vrms/ <b>2Vrms/</b> 4Vrms/          |           |            | 0               | 0           | 0                     | 0                      |
| <b>Unity Gain</b><br>(Analog、Front Aux、HDMI、Phono、<br>Spdif、Toslinkの項目で設定可能)    | ソースのユニティゲイン設定(ボリューム固定)                                                                                                    | YES/ <u>NO</u>                       |           |            | ο               | 0           | 0                     | 0                      |
| Volume Offset<br>(Analog、Front Aux、HDMI、Phono、<br>Spdif、Toslinkの項目で設定可能)        | ソースの音量調整                                                                                                    | 数値を入力 (+/-0~15dB)/デ<br>フォルト値:0       |           |            | 0               | 0           | 0                     | 0                      |
| Radio<br>(インターネットラジオ設定)                                                         | ソースのユニティゲイン設定(ボリューム固定)                                                                                                    | YES/ <u>NO</u>                       |           |            | 0               | 0           | 0                     | 0                      |
| <b>Volume Offset</b><br>(Analog、Front Aux、HDMI、Phono、<br>Spdif、Toslinkの項目で設定可能) | ソースの音量調整                                                                                                    | 数値を入力(+/-0~15dB)/デ<br>フォルト値:0        |           |            | 0               | 0           | 0                     | 0                      |
| SOURCE 設定項目(その2)                                                                | 設定由交                                                                                                    | 澤切時/天約(ナデフォルト)                       | KLIMAY DS |            | AKURATE         |             | MAJIK DS              | KIKO DSM               |

| SOURCE 設定項目(その2)<br>※Radio、Net Aux設定            | 設定内容                                                                                                 | 選択肢(下線はデフォルト)                               | KLIMAX DS | KLIMAX DSM | AKURATE<br>DS/K | AKURATE DSM | MAJIK DS<br>MAJIK DSM | KIKO DSM<br>SNEAKY DSM |
|-------------------------------------------------|----------------------------------------------------------------------------------------------------|---------------------------------------------|-----------|------------|-----------------|-------------|-----------------------|------------------------|
| Preset Account (TuneIn)<br>※ <b>Radio</b> 設定項目内 | Tune Inに登録しているIDを入力することで、設<br>定した放送局をKISNKY 上で選択可能。                                                  | ※ <b>Tune In IDを入力</b> /<br>デフォルト:Worldwide | 0         | 0          | 0               | 0           | 0                     | Ο                      |
| Auto Select<br>※ <b>Net Aux</b> 設定項目内           | ONを選択した場合、<br>AirPlayなどタブレット端末などからの<br>再生を受信した時に自動的に切り替わる。<br>OFFの場合、ソースを手動に変更して<br>から、AirPlayが受信可能。 | <u>ON</u> /OFF                              | 0         | 0          | 0               | 0           | 0                     | 0                      |

| Streaming Services 設定項目                     | 設定内容                                                                                                    | 選択肢(下線はデフォルト)               | KLIMAX DS | KLIMAX DSM | AKURATE<br>DS/K | AKURATE DSM | MAJIK DS<br>MAJIK DSM | KIKO DSM<br>SNEAKY DSM |
|---------------------------------------------|----------------------------------------------------------------------------------------------------|-----------------------------|-----------|------------|-----------------|-------------|-----------------------|------------------------|
| Enabled                                     | 操作ソフト「Kazoo」上で<br>ストリーミングサービスを使用するか<br>しないかの設定。                                                                                                    | <u>YES</u> /NO              | 0         | 0          | 0               | 0           | 0                     | 0                      |
| Maximum Audio Quality<br>※Qobuz、TIDALのみ設定可能 | ストリーミング再生時の<br>オーディオクオリティ設定<br>Low: AAC 96kbps<br>High: AAC 320kbps<br>Lossless: FLAC 44.1kHz/16bit<br>※Losslessが高音質ですが、<br>インターネットの速度や環境によって、<br>再生が途切れてしまう場合が有ります。 | Low/ High / <u>Lossless</u> | 0         | Ο          | 0               | 0           | 0                     | 0                      |

| VOLUME 設定項目                                       | 設定内容                            | 選択肢(下線はデフォルト)                                                       | KLIMAX DS | KLIMAX DSM | AKURATE<br>DS/K | AKURATE DSM | MAJIK DS<br>MAJIK DSM | KIKO DSM<br>SNEAKY DSM |
|---------------------------------------------------|---------------------------------|---------------------------------------------------------------------|-----------|------------|-----------------|-------------|-----------------------|------------------------|
| Internal Volume Control                           | 内部ボリュームをONにし、<br>可変ボリューム設定とします。 | ON/ <u>OFF</u>                                                      | 0         | 0          | 0               | 0           | 0                     | 0                      |
| Balance                                           | Lch、Rchのバランス変更                  | 数値を入力<br>-15 <left>〜+15<right><br/><b>デフォルト値 : 0</b></right></left> | 0         | 0          | 0               | 0           | 0                     | 0                      |
| Headphone Volume Offset<br>(Majik DS-I /DSM only) | ヘッドフォンの音量オフセット設定                | 数値を入力<br>(+/-0~15dB:0.5dB単位)<br><b>デフォルト値:0</b>                     |           |            | 0               | 0           |                       |                        |
| Startup Volume(dB)                                | 電源投入時の音量設定                      | 数値を入力(0~100)/ <b>デフォルト</b><br>値:50                                  | 0         | 0          | 0               | 0           | 0                     | 0                      |
| Startup Volume Enabled                            | 電源投入時の音量 ON/OFF                 | ON/ <u>OFF</u>                                                      | 0         | 0          | 0               | 0           | 0                     | 0                      |
| Volume Limit(dB)                                  | 最大音量制限設定<br>(0~100までの間で設定可能)    | 数値を入力(0~100)<br>デフォルト値: <b>100</b>                                  | 0         | 0          | 0               | 0           | 0                     | 0                      |

### ✓UPDATE

このタブからDSのファームウエアアップデートが可能です。 ①のように「Update」タブに数字が表示されていれば、アップデート可能なファームウエアがある記しです。 ②のUpdateボタンを押すだけでファームウエアの更新が行うことができます。

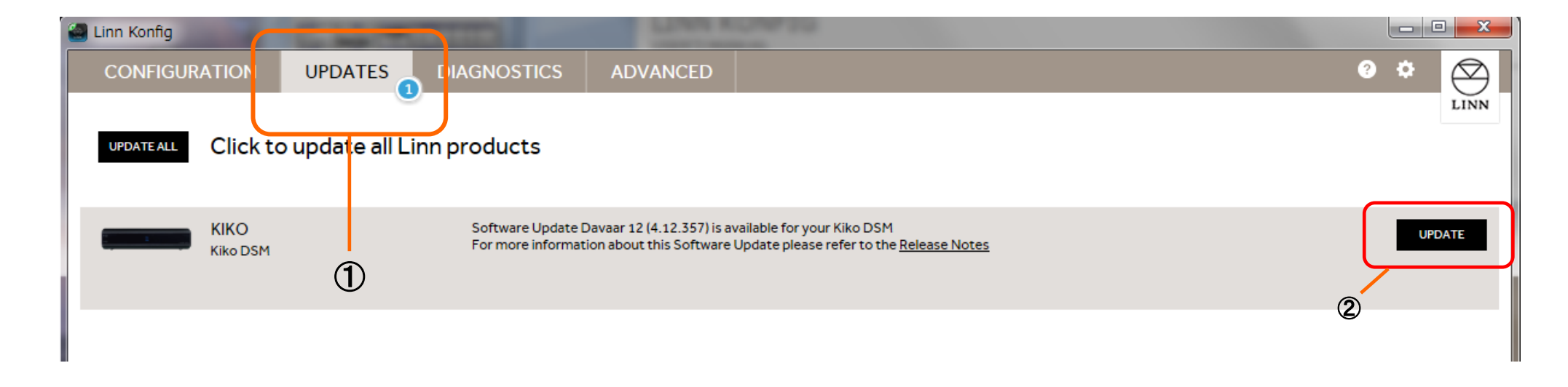

### ✓ DIAGNOSTICS

DSでエラーなどトラブルが起こった場合、「DIAGNOSTICS」のタブに数字が表示されます。 その情報を「Send」ボタンでLINNへ送ることができます。 バグの修正や不具合の改善などにつながりますので、ご協力ください。 ※下記の画像は、以前のバージョンです。

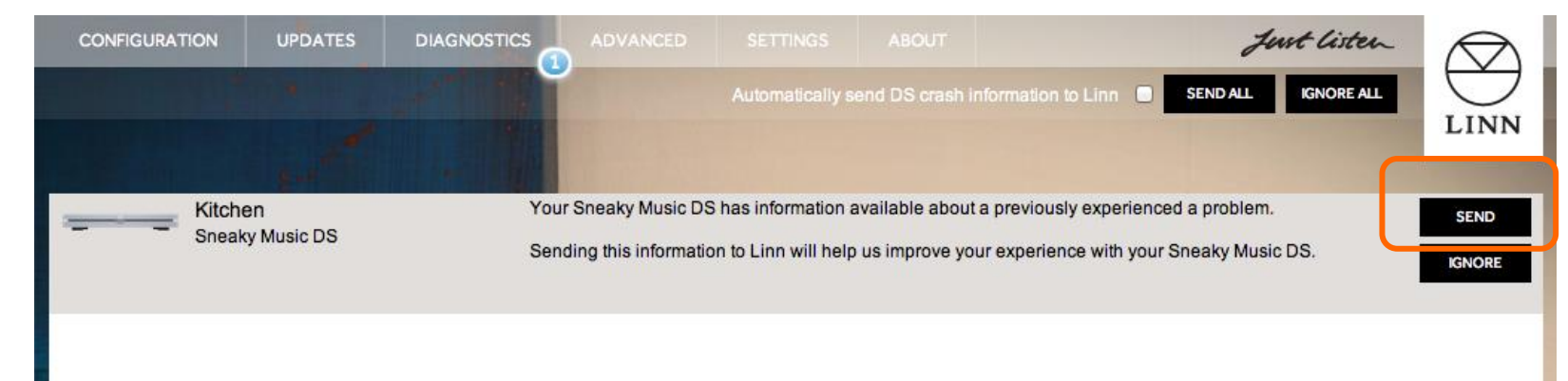

#### ✓ ADVANCE

DSやDSMを手動でファームウエアの書き換えを行ったり、各種設定を工場出荷状態に戻すタブです。

#### ●手動でファームウエアを変更する方法。

1. 「ADVANCED」タブを選びます。 事前に左記のリンクから、変更したいファームウエアをダウンロードします。

【バージョン情報リンク】<a href="http://products.linn.co.uk/VersionInfo/Downloads/Releases/">http://products.linn.co.uk/VersionInfo/Downloads/Releases/</a>

2. ダウンロードしたZIPファイルは解凍しないでおいてください。

Windows PCの場合:プロパティから、「セキュリティ」の項目にある「オブジェクト名」をコピーし、下記の②へ貼り付けてください。 Mac の場合:ダウンロードしたZIPファイルを下記の②へドラッグアンドドロップしてください。

3. あとは、UPDATEボタンを押せば更新が始まります。

※現在のところ、インターネットの接続が無い場合、このファームウエアの書き換えができない場合がございます。

#### ●設定の初期化

DS,DSMの設定を工場出荷状態に戻したい場合は、この「RESTORE」というボタンを押してください。

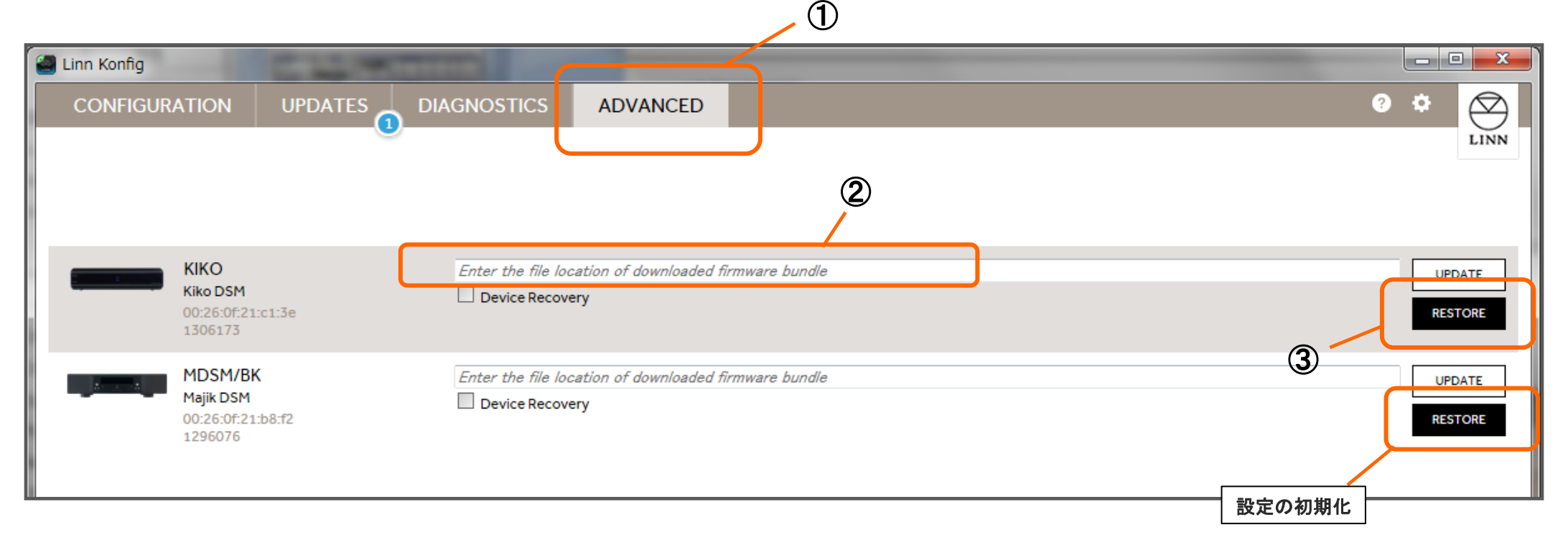

### 3. 「EXAKT」(設定ページ)の各項目について。

※Konfigを起動し、ウインドウ右側に表示される「EXAKT SET UP」/「EXAKT Optimization」を選択するとEXAKTシステムの詳細な設定ができます。

2. 設定項目

を認識させます

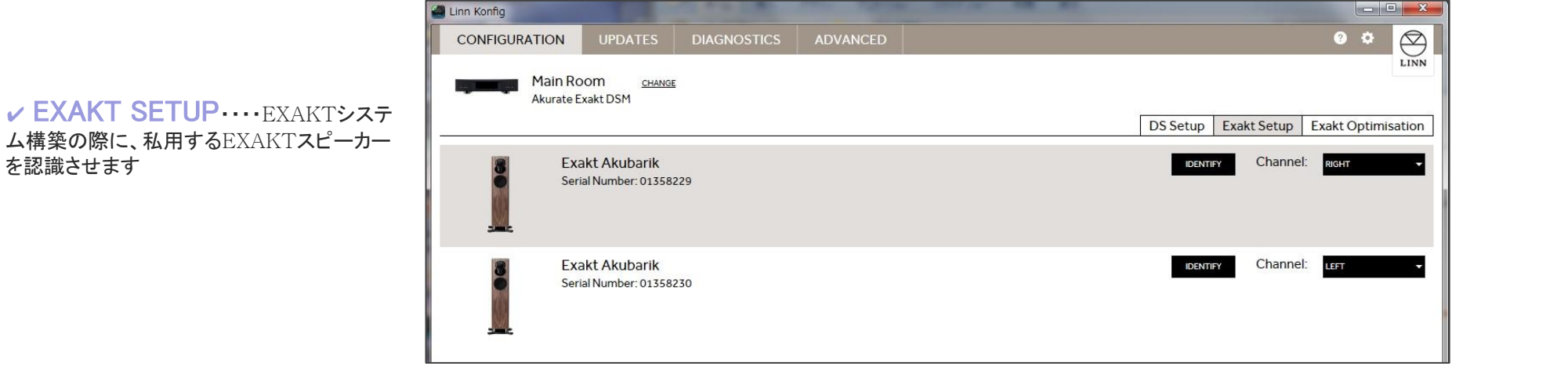

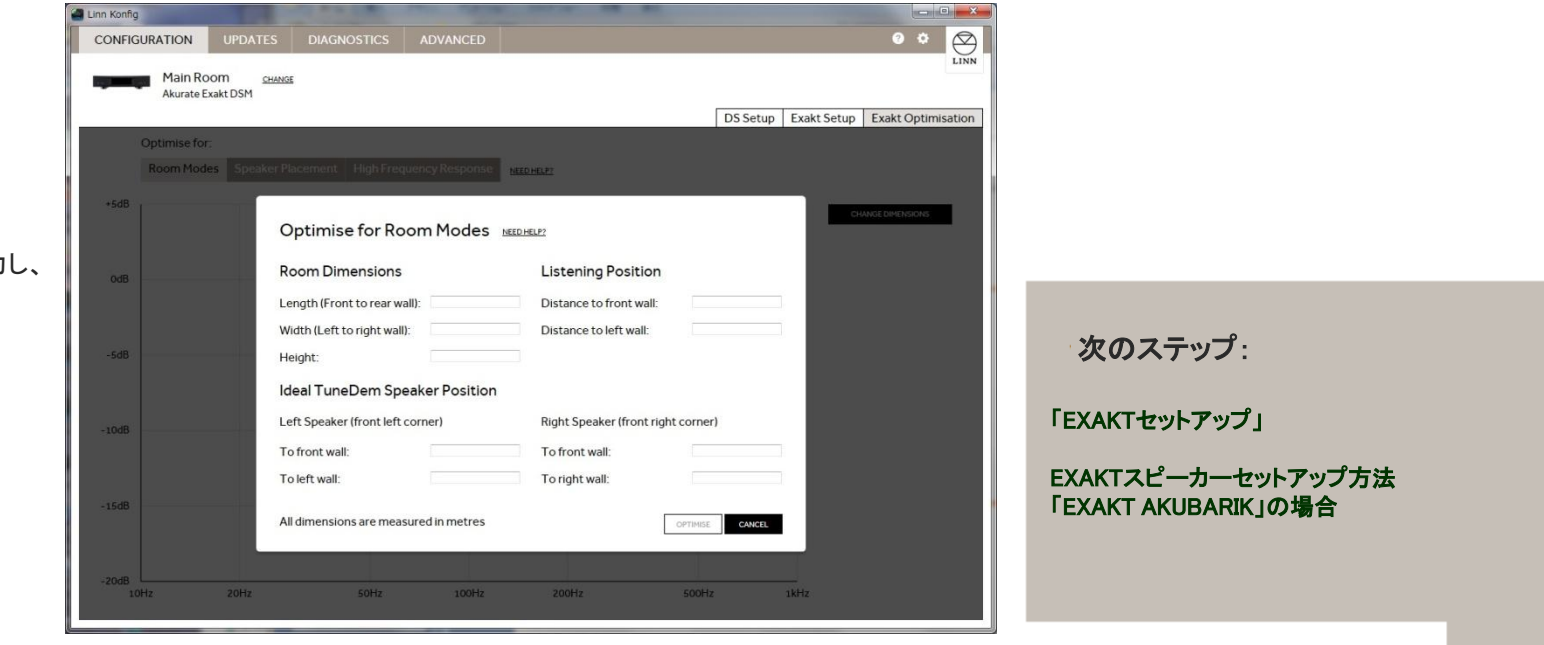

✓ EXAKT OPTIMISATION····· お部屋の寸法、スピーカーの位置を入力し、 リスニングポイントに対して 最適な設定を行います。

※スペースオプティマイゼーションに つきましては、専用マニュアルが LINN JAPANホームページに掲載して おりますので、ご参照ください。

EXAKTの設定につきましては、どの製品も下記の手順で設定します。

【EXAKT スピーカー設定手順】 1.EXAKTスピーカーとEXAKT LINK端子搭載のDS、DSMをLANケーブルで接続

2.EXAKTスピーカーに電源ケーブルを接続し、DS、DSMの電源を投入

3.設定ソフト「Konfig」にてEXAKTスピーカーのシリアル番号の入力、スピーカーがLチャンネルか、Rチャンネルかを設定

4.TESTを行い、動作すれば終了。

下記にて、いくつかのEXAKTスピーカーの接続例をご紹介いたします。

### ✓ EXAKT AKUBARIKの場合

※EXAKTスピーカーの設定は、Konfig内の「Exakt」タブで設定が可能です。

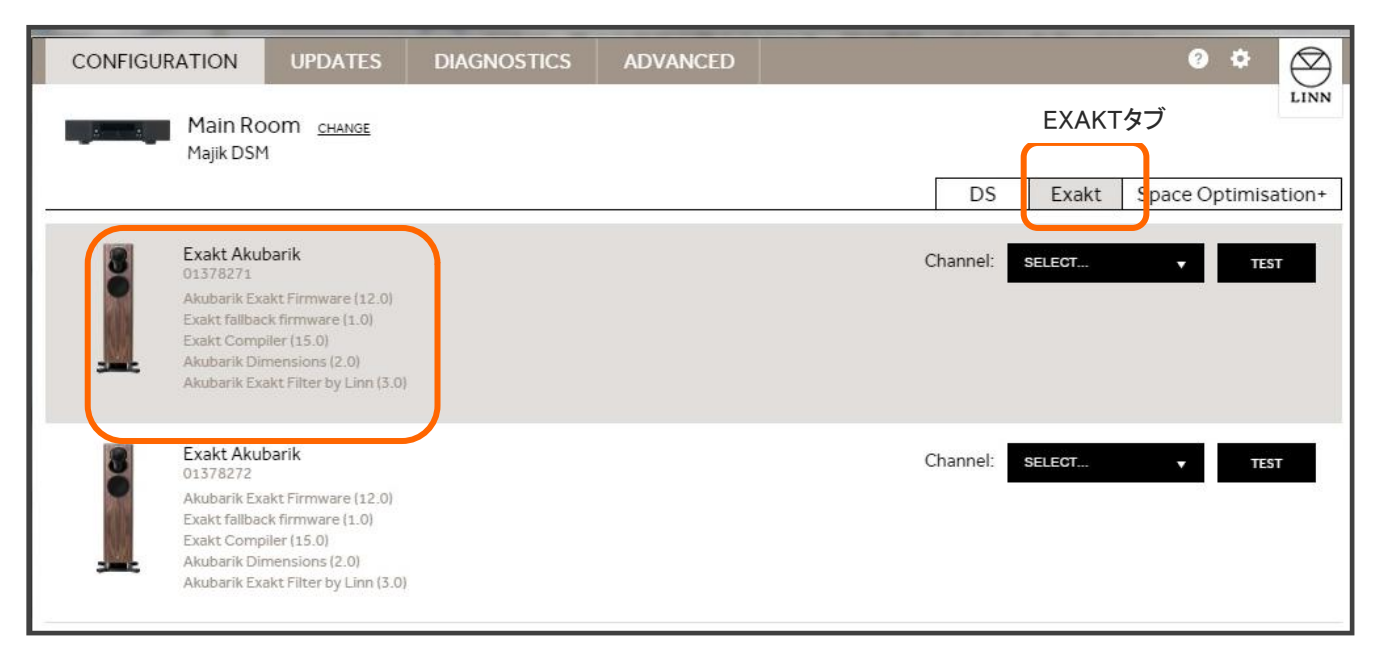

#### EXAKT AKUBARIKの設定

まず、EXAKTスピーカーが表示されましたら、 製品のシリアル番号を入力する場合がござい ますので、その際には、 製品本体か、保証登録書をご参照いただき、 入力を行ってください。

入力が完了しますと、 左記のようにチャンネル選択の画面となります。

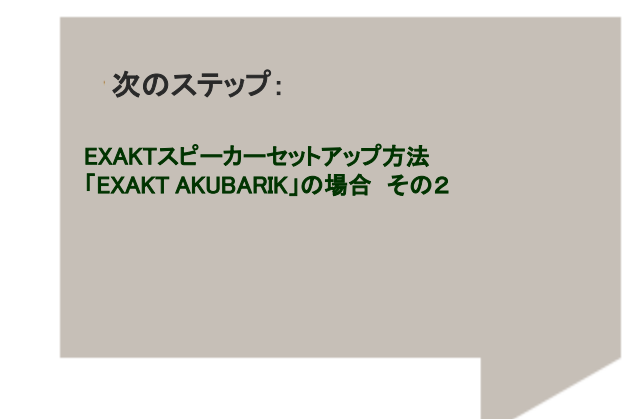

### ✓ EXAKT AKUBARIKの場合

|   |                                                                                                    | DS Exakt Space Optimisation+ |
|---|----------------------------------------------------------------------------------------------------|------------------------------|
|   | Exakt Akubarik<br>01378271<br>Akubarik Exakt Firmware (12.0)<br>Exakt fallback firmware (1.0)<br>Exakt Compiler (15.0)<br>Akubarik Dimensions (2.0)<br>Akubarik Exakt Filter by Linn (3.0) | Channel: SELECT A TEST       |
| 8 | Exakt Akubarik<br>01378272<br>Akubarik Exakt Firmware (12.0)<br>Exakt fallback firmware (1.0)<br>Exakt Compiler (15.0)<br>Akubarik Dimensions (2.0)<br>Akubarik Exakt Filter by Linn (3.0) | Channel: SELECT V TEST       |

②次に"Channel"の 項目からスピーカーが 左側(LEFT)か 右側(RIGHT)かを 選択します。

|   | DS      | Exakt | Space Optimisation+ |      |
|---|---------|-------|---------------------|------|
| С | hannel: | LEFT  | •                   | TEST |
| С | hannel: | RIGHT | v                   | TEST |

③チャンネルの設定の終了後、 TESTをクリックして、 それぞれのスピーカーが、 設定した右側、もしくは左側から 音楽が再生されることを ご確認下さい。

次のステップ:

EXAKTスピーカーセットアップ方法 「EXAKT AKUDORIK」の場合 その1

### ✓ EXAKT AKUDORIKの場合

※EXAKT AKUDORIKは、EXAKT DORIK STAND、AKUDORIK(スピーカー本体)の設定が必要です。

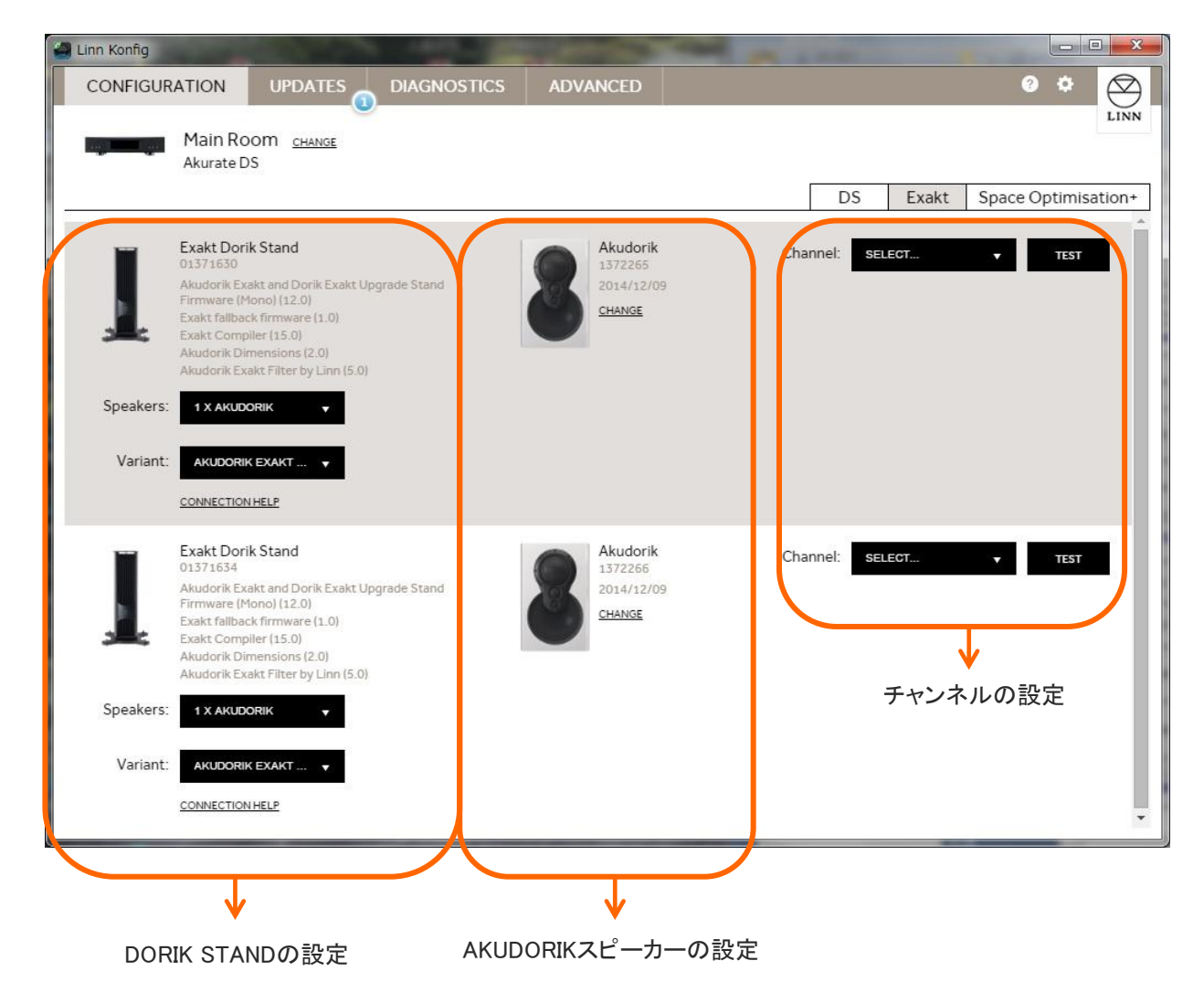

**EXAKT AKUDORIKの設定**は、 大きく2つの設定が必要です。

1.EXAKT DORIK STANDの設定 ✓スピーカーキャビネットの指定 ✓フィルターの設定

2.AKUDORIKスピーカーの設定 ✓シリアルの入力 ✓チャンネル(LかR)の指定

最後にテストボタンで楽曲を再生して 正しく聴こえるかをチェックします。

次のステップ:

EXAKTスピーカーセットアップ方法 「EXAKT AKUDORIK」の場合 その2

#### LINN KONFIG USER'S MANUAL

### 3. 各EXAKTスピーカーの設定

### ✓ EXAKT AKUDORIKの場合

#### 1. EXAKT DORIK STANDの設定を行います。

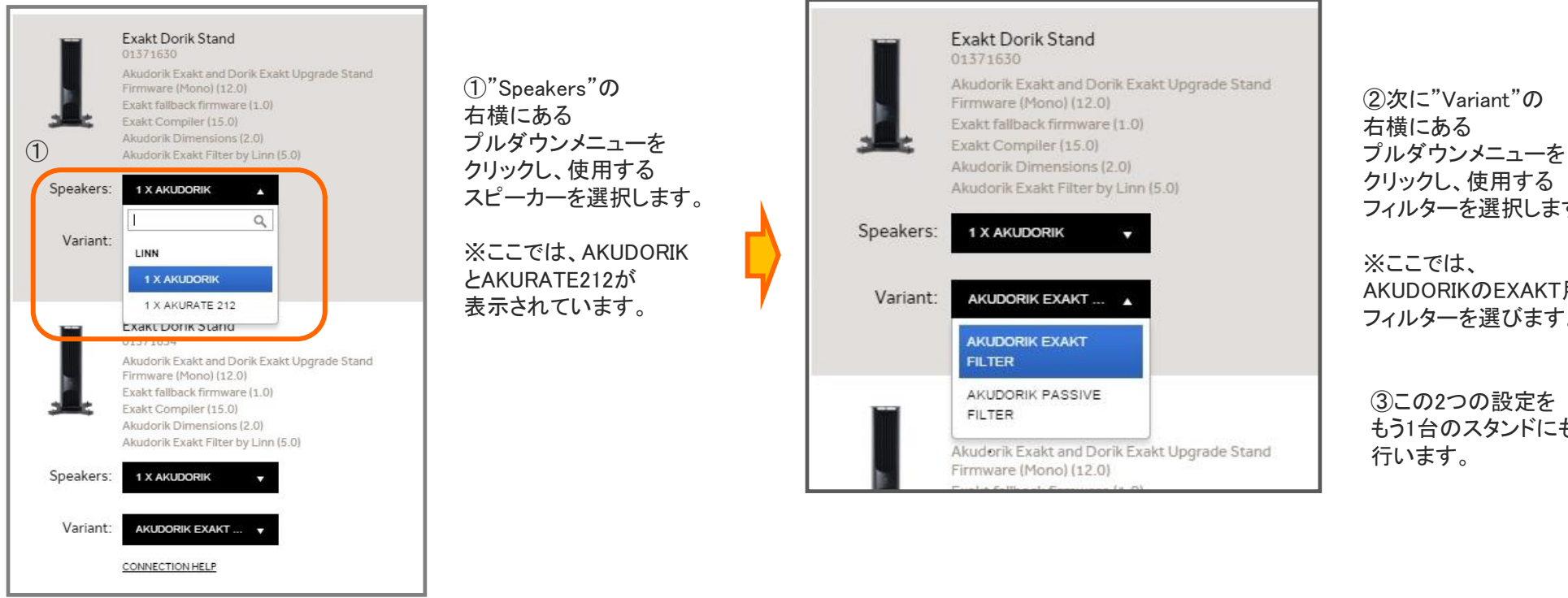

クリックし、使用する フィルターを選択します。

AKUDORIKのEXAKT用 フィルターを選びます。

③この2つの設定を もう1台のスタンドにも

次のステップ:

EXAKTスピーカーセットアップ方法 「EXAKT AKUDORIK」の場合 その3

### ✓ EXAKT AKUDORIKの場合

1. AKUDORIK スピーカーの設定を行います。

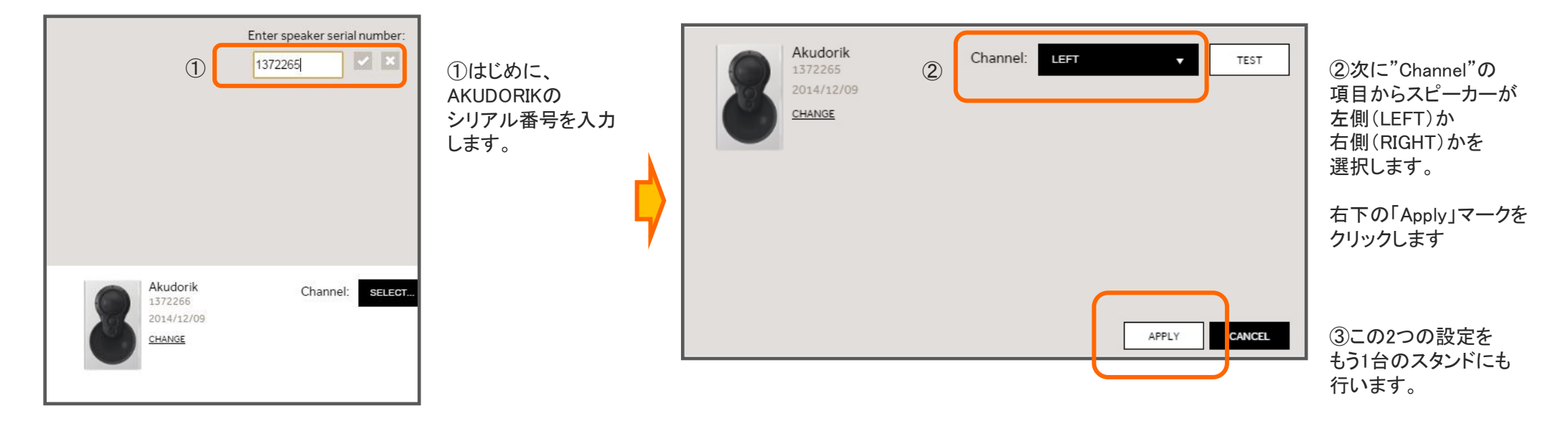

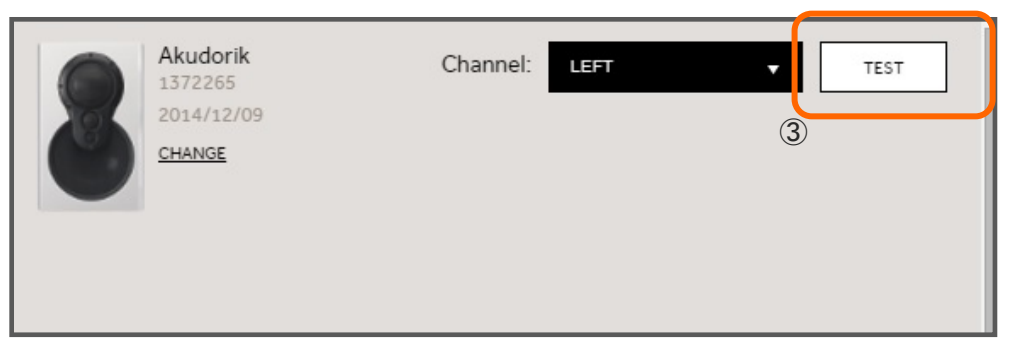

③設定が終了したら、 TESTをクリックして、 それぞれのスピーカーが、 設定した右側、もしくは左側 から音楽が再生されることを ご確認下さい。

次のステップ: EXAKTスピーカーセットアップ方法 「シリーズ5」の場合 その1

ィシリーズ5の場合

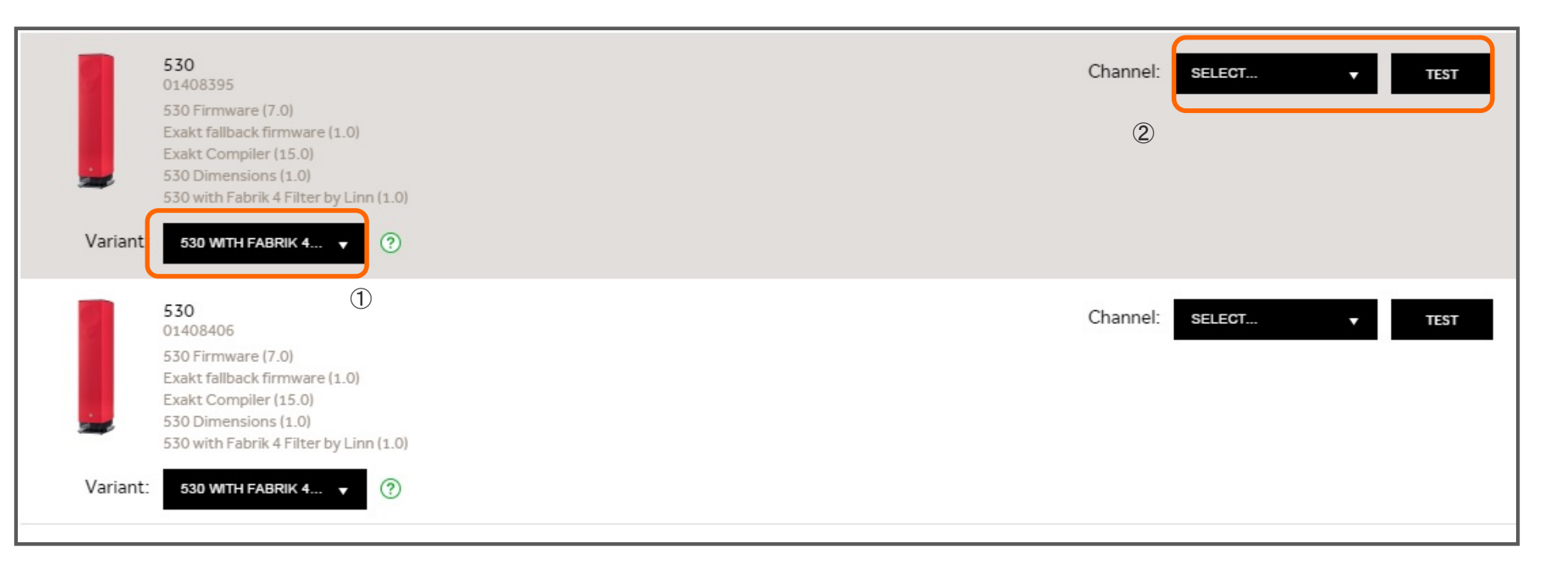

**シリーズ5の設定**は、

大きく2つの設定が必要です。

1.ファブリックフィルターの設定

2.チャンネル設定の設定

最後にテストボタンで 楽曲を再生して 正しく聴こえるかをチェックします。 次のステップ:

EXAKTスピーカーセットアップ方法 「シリーズ5」の場合 その2

### ✔ シリーズ5の場合

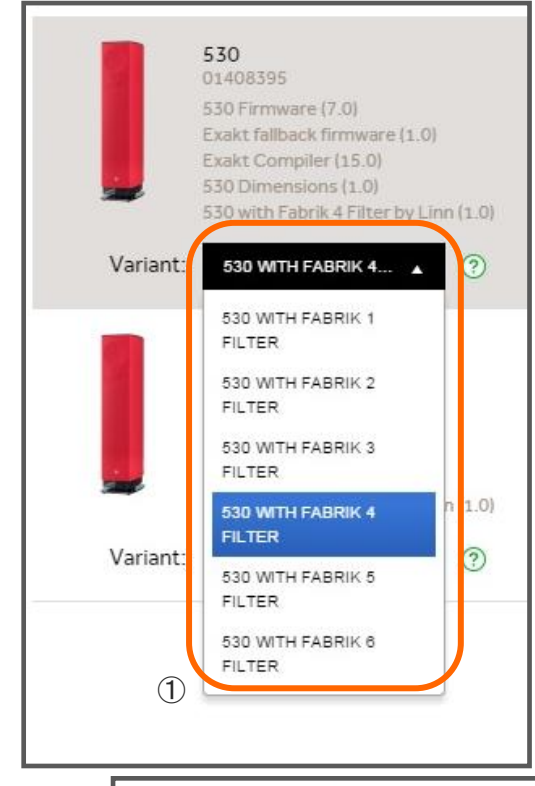

①製品に電源ケーブル、
 LANケーブルを接続すると、
 シリーズ5スピーカーの
 シリアル番号入力が必要な
 場合がございます。

入力後に、左記のような ファブリックフィルターの 選択画面となります。

該当するフィルターは、 実機に装着されているファブリック の内側、ジッパー周辺に タグがあり、そこにフィルター番号 が明記されております。

その番号を確認し、 Konfig上で選択します。

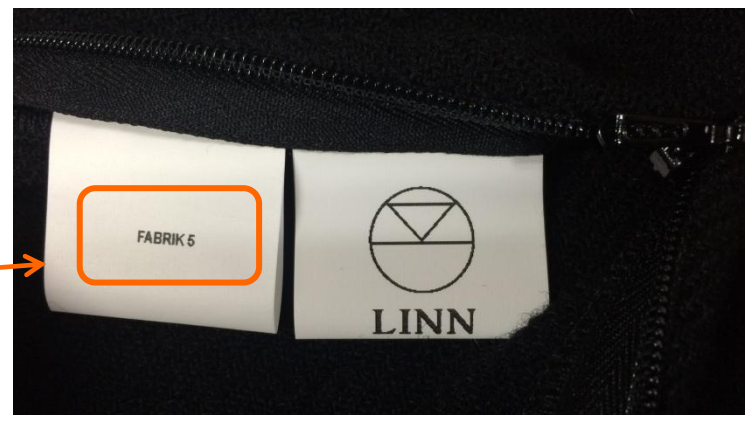

※シリーズ5用ファブリックのフィルター番号の一例

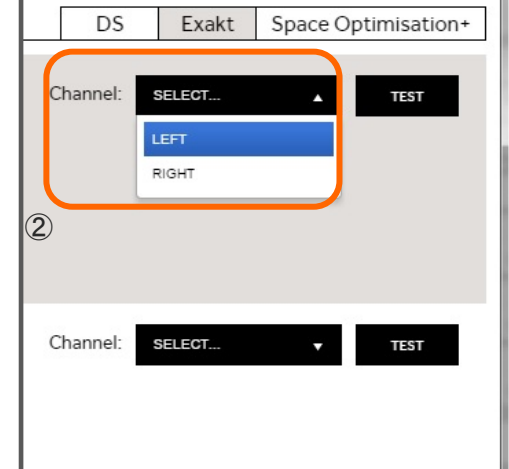

②設定が終了したら、 TESTをクリックします。

それぞれのスピーカーが、 設定した右側、もしくは左側から 音楽が再生されることを ご確認下さい。

次のステップ:

Konfigのその他の項目

### ✓ ☆ 設定マーク

KONFIGの設定を行うマークです。 また、バージョン情報も表示されます。

「APPLICATION UPDATES」・・・KONFIG自体のアップデート情報取得の設定です。

\*Automatic update checks・・・自動でKONFIGのアップデート情報を検索し、表示します。 \*Participate in Beta Program・・・チェックを入れると、KONFIGのベータ版アップデート情報を表示できるようになります。 "CHECK FOR UPDATE"・・・このボタンを押すと現在のアップデート情報を確認することができます。

「DEVICE UPDATE」・・・チェックを入れると、DS、DSMなど製品のベータ版ファームウエア情報を表示できるようになります。 「DIAGNOSTICS」・・・チェックを入れると、DSの不具合についての情報を自動でLINNへ送ります。 「PRIVACY」・・・チェックを入れると、匿名で使用状況をLINNへ送れます。 「NETWORK」・・・現在使用しているネットワーク(IPアドレス)を表示します。

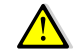

注※ ベータ版のインストールは、完全な動作を保証するものではございません、ご了承の上、インストールを行って下さい。

| LINN | Linn Konfig 4.11.2 (Davaar)<br>Copyright © 2010-13 Linn                                      |  |  |
|------|----------------------------------------------------------------------------------------------|--|--|
|      | APPLICATION UPDATES  Automatic update checks  Participate in beta program  CHECK FOR UPDATES |  |  |
|      | DEVICE UPDATES                                                                               |  |  |
|      | PRIVACY                                                                                      |  |  |
|      | NETWORK<br>192.168.1.0 (Realtek PCIe GBE Family Con <sup>*</sup> 🗸                           |  |  |

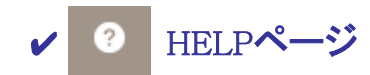

KONFIGのヘルプ情報を表示するページです。 クリックすると、LINN Products社のマニュアルページ(英文)が表示されます。

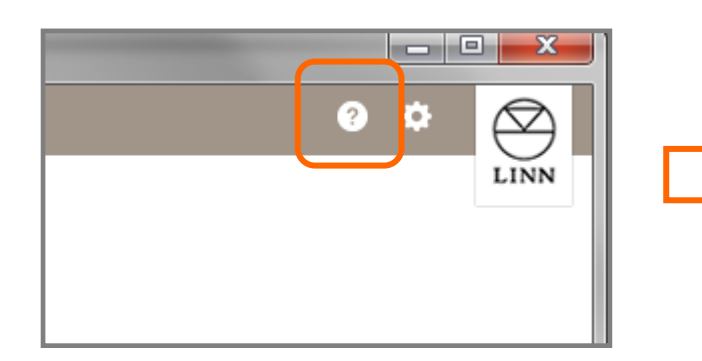

| $\bigcirc$     |                                                                            |        |            |
|----------------|----------------------------------------------------------------------------|--------|------------|
| $\bigcirc$     |                                                                            |        | Search     |
| LINN           | Sharing Linn Knowledge                                                     |        | Search     |
| HOME           |                                                                            | FORUMS | LINN.CO.UK |
| Konfig M       | anual                                                                      |        |            |
|                | Contents [hide]                                                            |        |            |
| 1 Introduction |                                                                            |        |            |
| 2 Installation |                                                                            |        |            |
| 2.1 System     | Requirements                                                               |        |            |
| 2.1.1 W        | /indows                                                                    |        |            |
| 2.1.2 M        | lac                                                                        |        |            |
| 2.2 Installin  | g                                                                          |        |            |
| 2.2.1 W        | /indows                                                                    |        |            |
| 2.2.2 N        | lac                                                                        |        |            |
| 2.3 Uninsta    | ling                                                                       |        |            |
| 2.3.1 W        | lindows                                                                    |        |            |
| 2.3.2 N        | lac                                                                        |        |            |
| 2.4 Updatin    | g                                                                          |        |            |
| 3 Operation    |                                                                            |        |            |
| 3.1 Configu    | ration                                                                     |        |            |
| 3.1.1 L        | inn Preamplifier, Volume, Delay modes, Songcast, Net-Aux and HDMI settings |        |            |
| 3.2 DS Volu    | me control & Proxy RS232 control                                           |        |            |
| 3.2.1 P        | roxy RS232 control                                                         |        |            |
| 3.2.2 E        | thernet controlled Linn Pre-Amplifier (Akurate Kontrol/1)                  |        |            |
| 3.3 Sources    | )<br>                                                                      |        |            |
| 3.3.1 D        | elay Mode                                                                  |        |            |
| 3.3.2 Ir       | put level, Unity Gain, Volume offset                                       |        |            |
| 3.4 Songca     | st / Net Aux inputs                                                        |        |            |
| 3.5 HDMI       |                                                                            |        |            |

### 🥂 「FALL BACK」について

FALL BACKは、DS を新しいファームウエアへアップデートを行った際に、DS 本体で稲妻マークが出たままで、 DS が動かなくなってしまった、そして、Konfig でもDS を認識しない場合に使用します。

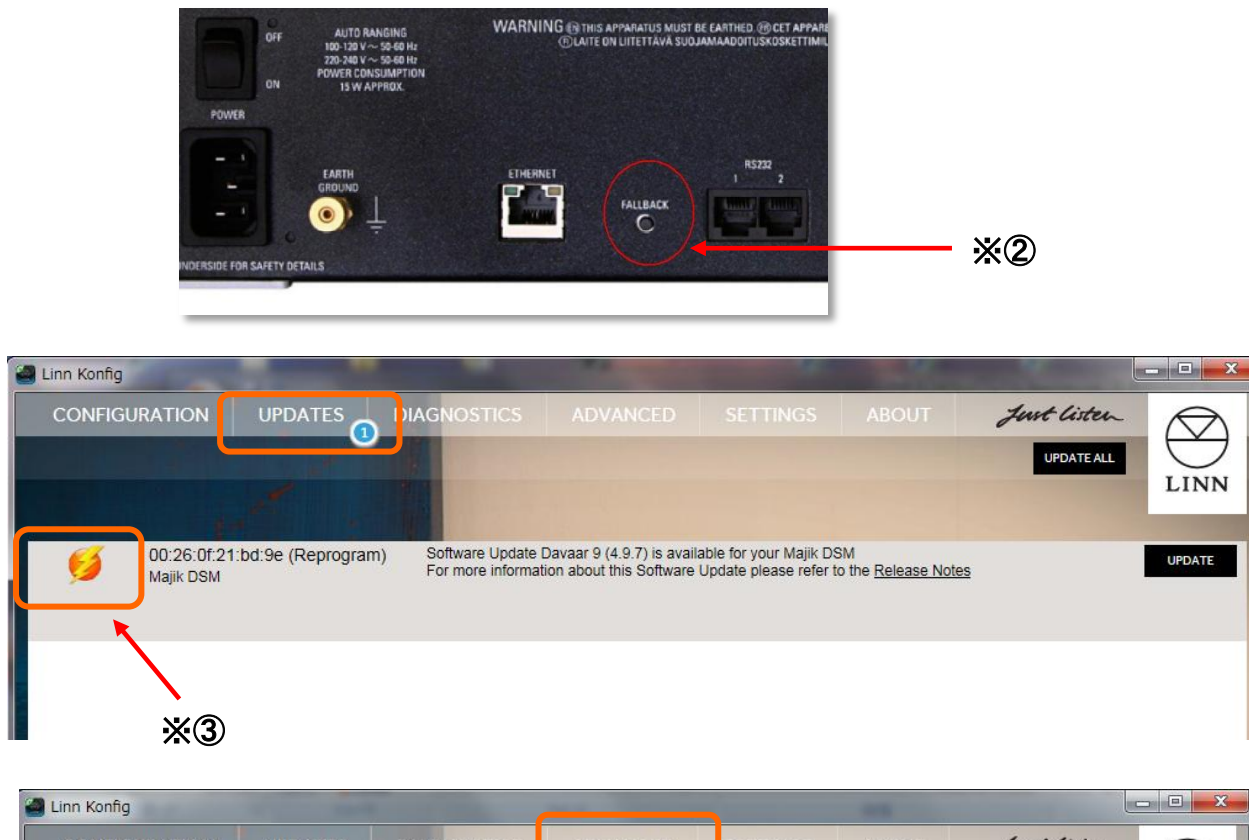

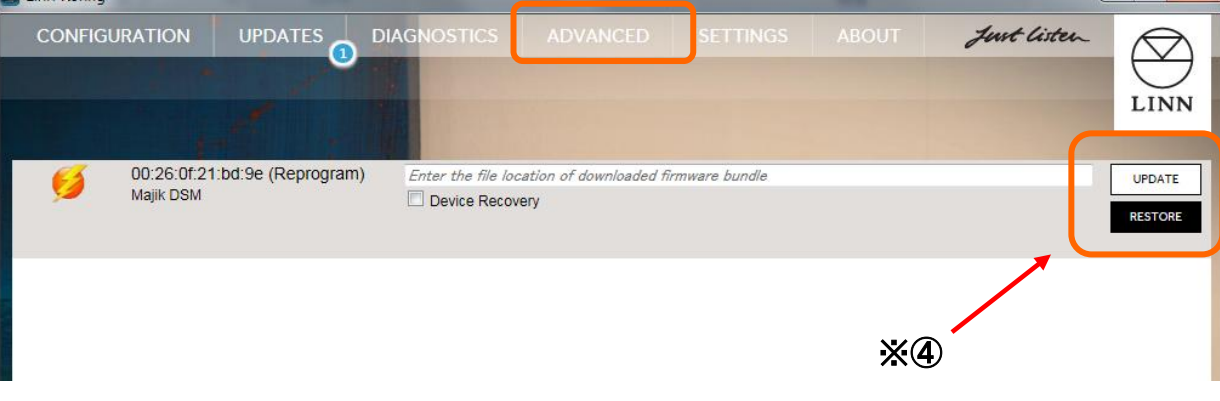

### 「FALL BACK」の方法

※左記の画像は以前のバージョンです。

 DS 本体の電源を一度切ります。
 KLIMAX DS、AKURATE DS、MAJIK DS、MAJIK DS-I は、
 背面に電源スイッチがあります。
 KLIMAX DS/K、AKURATE DS/K、SEKRIT DS-I、DSM各シリーズは、
 前面底部に装備。SNEAKY MUSIC DS は、電源ケーブル自体を 抜いてください。

#### ②再度電源を入れます。

再投入後、背面の「FALL BACK」(下図参照)ボタンを ボールペンの先などで、2~3秒間押してください。 ※ SEKRIT DS-I の「FALL BACK」ボタンは、 フロント下部に装備しています。

FALL BACK は、工場出荷状態へ戻すための作業ですので、 DS での設定項目がデフォルト使用に変更されます。 なお、これにより、楽曲データが消えてしまうということはございません。

③FALLBACK作業が進行しますとKonfig のUpdateに 稲妻マークが表示されます。DS のディスプレイが稲妻マークに なります。このとき、DSのMacアドレスと「Reprogram」と表示され ます。

④通常のアップデートの同様に、「UPDATE」タブを選択し、
 再度新しいファームウエアへのアップデートを行うか、
 ADVANCEページで、希望のファームウエア
 をインストールを行ってください。

上記の方法で改善できない場合は、DSをお求め頂いた販売店や、 もしくは、LINNJAPANテクニカルサポートへご相談ください。

【LINN JAPAN フリーダイヤル:0120-126173】